## Minicom - работаем с оборудованием через RS232

Опубликовано muff в Пт, 2010-03-26 23:24

Собственно говоря, довольно много комуникационного оборудования первоначально настраивается через консоль, тоесть через порт RS232. А поскольку уже довольно давно работаю за ноутбуком, на котором RS232 отсутствует, то иногда возникает потребность в наличии данного порта. Зато RS232 навалом в серверах в стойке... Воспользуемся этой возможностью. Соединим кабелем порты RS232 сервера и коммутатора, для примера.

Далее нам пригодится небольшая утилита, название которой minicom. Установка и настройка проблем не вызывает. Для начала установим утилиту из портов: # cd /usr/ports/comms/minicom && make install clean && rehash

После первого запуска утилита "ругается" на отсутствие файла конфигурации. minicom: ВНИМАНИЕ: файл конфигурации не найден, использую настройки по умолчанию

Но несмотря на это успешно запускается:

Добро пожаловать в minicom 2.3

ПАРАМЕТРЫ: I18n Дата компиляции Mar 26 2010, 21:54:53. Port /dev/cuad0

Нажмите CTRL-А Z для получения подсказки по клавишам

## Воспользуемся указанным зочетанием клавиш (CTRL-A Z):

| Список команд minicom                  |                       |
|----------------------------------------|-----------------------|
| Команды могут быть вызваны нажатием С  | TRL-А <клавиша>       |
| Основные функции                       | Прочие функции        |
| Телефонная книгаD Запустить скрипт     | G  Очистить экранС    |
| Отправить файлыS Принять файлыF        | R  КонфигурацияО      |
| Параметры портаР Добавлять LFА         | ПриостановитьЈ        |
| Захват вкл/выклL Повесить трубкуН      | Выход и сбросХ        |
| Отправить breakF ИнициализироватьI     | М   Выход без сбросаQ |
| Настр. терминалаТ Запустить KermitК    | Режим курсораI        |
| Перенос вкл/выкл М Местное эхо вк/вык. | .Е   Экран подсказкиZ |
| Вставить файлҮ                         | Скроллинг назадВ      |
|                                        |                       |

Выберите функцию или нажмите Enter для выхода

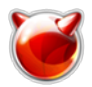

Эти все команды необязательно запоминать, всегда можно обратиться к подсказке. Не забываем о цели нашего визита - создания файла конфигурации. Для этого воспользуемся сочетаниями клавиш CTRL-A О. После их нажатия доступно следующее меню:

| конфигурация]                     |  |
|-----------------------------------|--|
| Саталоги и файлы                  |  |
| Іротоколы                         |  |
| lастройка последовательного порта |  |
| 1одем и дозвон                    |  |
| Экран и клавиатура                |  |
| Сохранить настройки как dfl       |  |
| Сохранить настройки как           |  |
| вход                              |  |

Порядок настройки очень прост. Для подключения к коммутатору в моем необходимо выставить следующие значения com-порта (необходимо смотреть в документации к устройству) - 9600 8N1.

Перемещаем курсор на позицию "Настройка последовательного порта" и жмем "Enter". В результате получаем вывод на экран текущих настроек с возможностью их редактирования:

| А - Последовательный порт                | : /dev/cuad0      |  |
|------------------------------------------|-------------------|--|
| В - Размещение lock-файла                | : /var/spool/lock |  |
| С - Программа при выходе                 | :                 |  |
| D - Программа при запуске                | :                 |  |
| Е - Скорость/Чётность/Биты               | : 57600 8N1       |  |
| F - Аппаратное управление потоком : Да   |                   |  |
| G - Программное управление потоком : Нет |                   |  |

Как видим, скорость порта у меня не совпадает с заявленной в документации. Для именения скорости работы порта жмем букву "Е". Далее видим следующий вывод:

| [Параметры       | связи]                  |
|------------------|-------------------------|
| СкорТекущие      | e: 57600 8N1 Бит данных |
| A: <next></next> | L: Нет S: 5             |
| B: <prev></prev> | М: Чёт Т: 6             |
| C: 9600          | N: Нечёт U: 7           |
| D: 38400         | О: Маркер V: 8          |
| E: 115200        | Р: Пробел               |

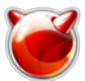

Стоповые биты

W: 1 Q: 8-N-1

X: 2 R: 7-E-1

В моем случае достаточно было просто нажать "С" (установить скорость порта 9600 бод) и отключить апаратное управление потоком данных, нажав "F". Жмем два раза "Enter", чтобы попасть в меню [конфигурация]. В меню [конфигурация] выбираем пункт "Сохранить настройки как dfl" и жмем "Enter".

Результат - вывод на экрам сообщения "Конфигурация сохранена".

И вот, наконец... Приглашение коммутатора ввести логин для авторизации. Что ж... Авторизуемся, и работаем с коммутатором, согласно команд, которые поддерживает его CLI (Command Line Interface).

Для выхода из minicom достаточно воспользоваться сочетанием клавиш CTRL-A Q.

## Источник (получено 2025-07-14 22:19):

http://muff.kiev.ua/content/minicom-rabotaem-s-oborudovaniem-cherez-rs232